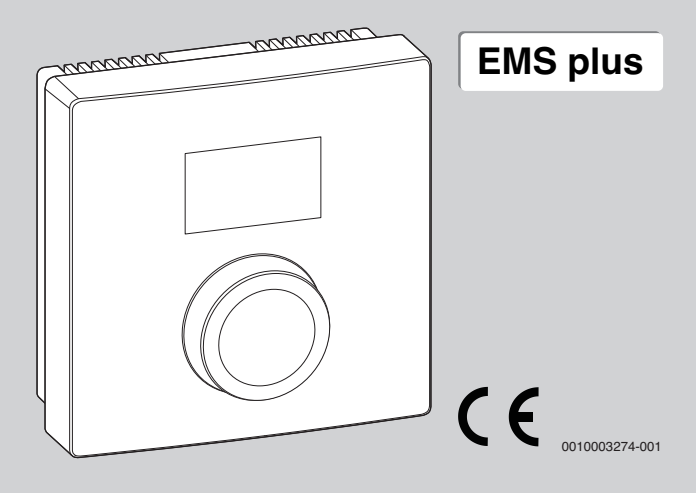

# Logamatic RC100H

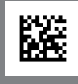

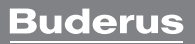

# 1 Date despre produs

#### Posibilități de utilizare

# i

"Unitatea de comandă" RC100H poate fi utilizată numai cu "unitatea de comandă supraordonată" HMC300 a pompei de căldură. Informațiile cum ar fi instrucțiunile de siguranță, protecția mediului, instrucțiunile de economisire a energiei etc. se găsesc în documentația tehnică a HMC300.

RC100H se utilizează ca telecomandă de către circuitul de încălzire/răcire supraordonat unității de comandă HMC300. Acestea înregistrează temperatura încăperii și umiditatea relativă a aerului din camera de referință.

#### Pachet de livrare

- Unitate de comandă
- Material de fixare
- Documentație tehnică

#### Date tehnice

| Dimensiuni (B × H × T)            | 80 x 80 x 23 mm |
|-----------------------------------|-----------------|
| Tensiune nominală                 | 10 24 V c.c.    |
| Intensitate nominală a curentului | 5 6 mA          |
| Interfață BUS                     | EMS plus        |
| Domeniu de reglare                | 5 30 ℃          |
| Temperatură ambientală permisă    | 0 60 °C         |
| Clasă de protecție                | III             |
| Modalitate de protecție           | IP20            |

# 2 Utilizare

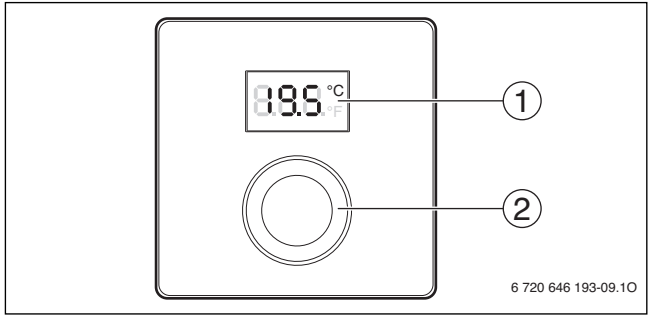

[1] Afişaj

[2] Buton de selectare: Selectare (rotire) și Confirmare (apăsare)

| Descrierea afișajelor                                                                                                    | Exemplu          |
|----------------------------------------------------------------------------------------------------|------------------|
| Temperatura actuală a încăperii (afișaj standard)                                                                                                    | 8. <b>8.</b> 9.° |
| <ul> <li>Temperatura dorită a încăperii:</li> <li>Apăsați butonul de selectare pentru a afişa scurt temperatura dorită a încăperii (luminând intermitent).</li> </ul>                                                 | °205             |
| <ul> <li>Afişaj de service (se impune efectuarea lucrărilor de întreținere)</li> <li>▶ Apăsați butonul de selectare pentru a comuta la afişajul<br/>standard.</li> </ul>                                              | 8.8.8.*          |
| <ul> <li>Mesaje de eroare alternative între codul de eroare şi codul<br/>suplimentar (→ remediați erorile)</li> <li>Apăsați butonul de selectare pentru a afişa scurt temperatura<br/>actuală a încăperii.</li> </ul> | 811              |

#### 3 Informații pentru firma de specialitate

| Setarea temperaturii dorite a încăperii                                                                                                    | Rezultat |
|----------------------------------------------------------------------------------------------------|----------|
| <ul> <li>Rotiți butonul de selectare pentru a selecta temperatura dorită a<br/>încăperii.</li> <li>Setarea este preluată automat. Se aplică în locul reglării<br/>corespunzătoare în unitatea de comandă supraordonată         <ul> <li>în regimul automat de funcționare: până la următorul timp de<br/>comutare din program                 <ul></ul></li></ul></li></ul> |          |

| Ομ | Rezultat                                                                                                    |  |
|----|----------------------------------------------------------------------------------------------------|--|
| •  | Reduceți temperatura dorită a încăperii până când apare <b>OFF</b> pe<br>ecran. Când instalația de încălzire este oprită, funcția de<br>protecție împotriva înghețului este, de asemenea, dezactivată.<br>Funcția de protecție împotriva înghețului a generatorului termic<br>este activă în continuare. |  |

# 3 Informații pentru firma de specialitate

## 3.1 Instalare

Montați unitatea de comandă pe un perete uniform (→ figurile 1 până la 3 de la pagina 28).

# 3.2 Conexiune electrică

Unitatea de comandă este alimentată cu energie prin intermediul cablului BUS.

| Lungime              | Secțiune recomandată | Tip de cablu         |
|----------------------|----------------------|----------------------|
| $\leq 100  \text{m}$ | 0,50 mm <sup>2</sup> | minim H05 VV (NYM-J) |
| $\leq$ 300 m         | 1,50 mm <sup>2</sup> |                      |

Tab. 1 Lungimi admise ale conductelor BUS

- Pozați și conectați conducta BUS în mod corespunzător.
- ► Realizați conexiunea BUS (→ fig. 4, pagina 29).

Pentru denumirea bornei de legătură BUS, consultați documentația tehnică a generatorului termic.

## 3.3 Punere în funcțiune

Prima punere în funcțiune sau punerea în funcțiune după Reset

Porniți instalația/resetați RC100H.
 În timpul stabilirii conexiunii sunt afişate 3 linii.

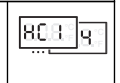

► Alegeți și confirmați H.C = HC1...HC4.

#### 3.4 Setări în meniul de service

| Setare | Domeniu de<br>reglare <sup>1)</sup> | Descriere                                                      |
|--------|-------------------------------------|----------------------------------------------------------------|
| H.C    | HC1     HC4                         | Circuit de încălzire/răcire de la 1 la 4 <sup>2)</sup>         |
| E.1    | - 3.0 <b>0.0</b> 3.0                | Valoare de corectură pentru temperatura<br>afișată a încăperii |
| S.1    | nF.12.01                            | Versiunea de software <sup>3)</sup>                            |
| F.1    | 1   0                               | 1: resetare                                                    |

1) Valorile evidențiate = setare de bază

2) Numai o RC100H la fiecare circuit de încălzire/răcire (fără subdivizare în zone)

3) Rotiți butonul de selectare pentru a citi versiunea completă.

La Reset, se restabilește setarea din fabrică. În cazul unei întreruperi a curentului, sunt menținute setările, inclusiv atribuirea circuitului de încălzire/răcire.

# 3.5 Utilizare (exemplu)

| Deschiderea meniului de service                                                             | Rezultat |
|---------------------------------------------------------------------------------------------|----------|
| <ul> <li>Țineți apăsat butonul de selectare până când se afişează 2<br/>liniuțe.</li> </ul> | 8.8.8.°  |
| <ul> <li>Eliberați butonul de selectare pentru a afişa prima setare.</li> </ul>             | 8.8.8.°° |

#### 4 Remedierea deranjamentelor

| Modificarea unei setări (de exemplu, circuit de încălzire H.C)                                    | Rezultat         |
|---------------------------------------------------------------------------------------------------|------------------|
| <ul> <li>Selectați setarea.</li> </ul>                                                            | 8, <b>8.8</b> .÷ |
| <ul> <li>Apăsați butonul de selectare pentru a afişa valoarea actuală.</li> </ul>                 | 8,8,8,°°         |
| <ul> <li>Apăsați din nou butonul de selectare pentru a modifica valoarea</li> </ul>               |                  |
| <ul> <li>Selectați și confirmați valoarea dorită.</li> </ul>                                      | 8.8.8.*          |
| <ul> <li>Țineți apăsat butonul de selectare până când se afişează din nou<br/>setarea.</li> </ul> | 8. <b>8.8</b> .° |
| Închidarea maniului de comica                                                                     | Dozultat         |
| Inchiderea meniului de service                                                                    | Rezultat         |
| Ţineţi apăsat butonul de selectare până când se afişează 3                                        | 0000             |

|   | liniuțe.                                                                                                    | 0.0.0.+  |
|---|----------------------------------------------------------------------------------------------------|----------|
| • | Eliberați butonul de selectare.<br>Este afișată temperatura actuală a încăperii, iar unitatea de<br>comandă lucrează cu setarea modificată. | 8.8.8.°° |

# 4 Remedierea deranjamentelor

Dacă nu puteți remedia un deranjament, notați codul de deranjament și codul suplimentar:

- Contactați firma de specialitate autorizată sau serviciul de relații cu clienții.
- Comunicați tipul de deranjament și numărul de identificare al unității de comandă.

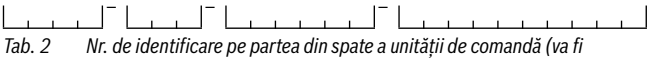

completat de instalator)

În caz de deranjament, afişajul prezintă alternativ codul de defecțiune și codul suplimentar din 3 caractere.

La codul suplimentar din 4 caractere, sunt afișate alternativ cu codul de defecțiune mai întâi primele poziții, apoi ultimele două poziții (de exemplu: A21 ... 10 ... 01 ... A21 ... 10 ... 01 ...).

| Cod de<br>defecțiune | Cod<br>suplimentar | Cauză posibilă și<br>remediere de către specialist                                                                                                    |
|----------------------|--------------------|----------------------------------------------------------------------------------------------------|
| A11                  | 3091<br>3094       | <ul> <li>Telecomanda nu este înregistrată corect în sistem.</li> <li>Se verifică și dacă este necesar, se corectează, configurația<br/>din unitatea de comandă supraordonată.</li> </ul> |
|                      |                    | Senzorul de temperatură de cameră al telecomenzii este defect<br>(A11/3091: circuit de încălzire/răcire 1,, 3094: circuit de<br>încălzire/răcire 4).<br>▶ Înlocuiți RC100H.              |
| A21<br><br>A24       | 1001               | Lipsește semnalul BUS de la unitatea de comandă<br>supraordonată pentru telecomandă (A21: circuit de încălzire/<br>răcire 1,, A24: circuit de încălzire/răcire 4).                       |
|                      |                    | <ul> <li>Instalați unitatea de comandă supraordonată.</li> <li>Realizați conexiunea BUS.</li> </ul>                                                                                      |
| A21<br><br>A24       | 3141<br>3144       | Senzorul de umiditate relativă a aerului este defect (A21/<br>3141: circuit de încălzire/răcire 1,, A24/3144: circuit de<br>încălzire/răcire 4).                                         |
|                      |                    | <ul> <li>Înlocuiți unitatea RC100H defectă.</li> </ul>                                                                                                    |
| Fill                 | -                  | <ul> <li>Presiunea apei în instalația de încălzire prea redusă.</li> <li>▶ Completați cu apă caldă (şi fără specialist,<br/>→ documentația tehnică a generatorului termic).</li> </ul>   |

Tab. 3 Coduri de defecțiune și suplimentare pentru specialist

Pentru informații suplimentare, consultați manualul de service

# 1 Информация об изделии

#### Возможное применение

# i

«Пульт управления» RC100H можно использовать только в соединении с «пультом управления высшего уровня» HMC300 теплового насоса. Информация о безопасности, охране окружающей среды, рекомендации по экономии энергии и др. приведены в технической документации HMC300.

RC100H служит дистанционным управлением для контура отопления/ охлаждения, управляемого пультом HMC300 высшего уровня. Он определяет температуру и относительную влажность воздуха в контрольном помещении.

#### Комплект поставки

- Пульт управления
- Крепёжный материал
- Техническая документация

#### Технические характеристики

| Размеры (Ш × В × Г)                           | 80 х 80 х 23 мм |
|-----------------------------------------------|-----------------|
| Номинальное напряжение                        | 10 24 B =       |
| Номинальный ток                               | 5°6 мА          |
| Разъём шины                                   | EMS plus        |
| Диапазон регулирования                        | 530℃            |
| Допустимая температура<br>окружающего воздуха | 0 60 °C         |
| Класс защиты                                  | III             |
| Степень защиты                                | IP20            |

# 2 Действия

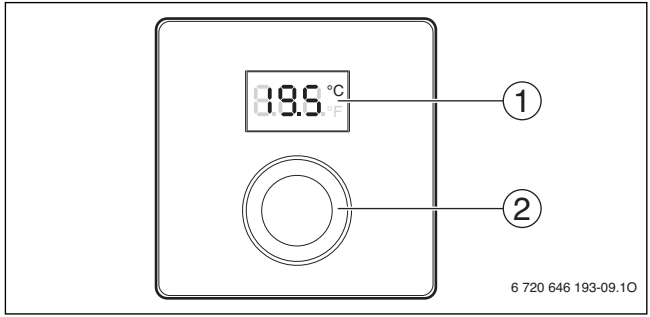

[1] Дисплей

[2] Ручка регулятора: выбор (повернуть) и подтверждение (нажать)

| Описание индикации                                                                                                    | Пример  |
|----------------------------------------------------------------------------------------------------|---------|
| Фактическая температура в помещении (стандартная индикация)                                                                                                    | 888÷    |
| <ul> <li>Требуемая комнатная температура:</li> <li>Нажмите на ручку регулятора, чтобы показать на короткое<br/>время требуемую комнатную температуру (мигает).</li> </ul> | °205    |
| <ul> <li>Сервисная индикация (требуется техническое обслуживание)</li> <li>Нажмите на ручку регулятора для перехода к стандартной индикации.</li> </ul>                   | 8.8.8.* |
| Индикация неисправности попеременным показанием кода<br>неисправности и дополнительного кода (→ устранить<br>неисправности)                                               |         |
| <ul> <li>Нажмите на ручку регулятора, чтобы на короткое время<br/>показать фактическую комнатную температуру.</li> </ul>                                                  |         |

#### 3 Информация для специалистов

| На | Результат                                                                                                    |      |
|----|----------------------------------------------------------------------------------------------------|------|
| •  | Поворачивая ручку регулятора, выберите требуемую<br>комнатную температуру.<br>Установленное значение принимается автоматически. Оно<br>действует вместо соответствующего параметра в пульте<br>управления высшего уровня                                                                               | 215° |
|    | <ul> <li>при автоматическом режиме: до следующего времени<br/>переключения в программе</li> <li>при оптимизированном режиме: до окончания<br/>оптимизированного режима</li> <li>Установка режима (автоматический/оптимизированный)<br/>возможна только на пульте управления высшего уровня.</li> </ul> |      |

| Выключение отопления |                                                                                                    | Результат |
|----------------------|----------------------------------------------------------------------------------------------------|-----------|
| ▲                    | Уменьшайте требуемую комнатную температуру, пока не<br>появится <b>OFF</b> . При выключенном отоплении также<br>выключена защита от замерзания помещения. Защита от<br>замерзания теплогенератора остаётся активной. |           |

# 3 Информация для специалистов

### 3.1 Монтаж

► Смонтируйте пульт управления на ровной стене (→ рис. 1 - 3 со стр. 28).

#### 3.2 Электрическое подключение

Электропитание подаётся на пульт управления через провод шины.

| Длина   | Рекомендуемое сечение | Тип провода            |
|---------|-----------------------|------------------------|
| ≤ 100 м | 0,50 мм <sup>2</sup>  | минимум H05 VV (NYM-J) |
| ≤ 300 м | 1,50 мм <sup>2</sup>  |                        |

Таб. 1 Допустимая длина провода шины

- Правильно прокладывайте и подключайте провод шины.
- ► Подключите прибор к шине (→ рис. 4, стр. 29).

80.8.19

Обозначение клемм подключения шины см. в технической документации теплогенератора.

#### 3.3 Пуск в эксплуатацию

Первый пуск в эксплуатацию или пуск после сброса (reset)

Включение системы / сброс RC100H.
 Во время установления соединения показаны 3 штриха.

Выберите и подтвердите H.C = HC1...HC4.

#### 3.4 Настройки в сервисном меню

| Значение | Диапазон<br>настройки <sup>1)</sup> | Описание                                                |
|----------|-------------------------------------|---------------------------------------------------------|
| H.C      | HC1     HC4                         | Контур отопления/охлаждения 1 - 4 <sup>2)</sup>         |
| E.1      | - 3.0 <b>0.0</b> 3.0                | Величина коррекции для показанной комнатной температуры |
| S.1      | nF.12.01                            | Версия программного обеспечения <sup>3)</sup>           |
| F.1      | 1   0                               | 1: Reset                                                |

- 1) Выделенное значение = первоначальная установка
- Только один RC100H на контур отопления/охлаждения (без деления на зоны)
- 3) Поверните ручку регулятора, чтобы показать полную версию.

При сбросе восстанавливаются первоначальные значения. При сбое электропитания настройки, включая присвоение контура отопления/ охлаждения, сохраняются.

## 3.5 Управление (пример)

| От | Результат                                                                |          |
|----|--------------------------------------------------------------------------|----------|
| •  | Держите нажатой ручку регулятора, пока не появятся 2<br>штриха.          | 8.8.8.°F |
| •  | Отпустите ручку регулятора, на дисплее будет показан<br>первый параметр. | 8.8.8.°F |

#### 4 Устранение неисправностей

| Изменение параметра (например, отопительный контур<br>Н.С)                                                       | Результат |
|----------------------------------------------------------------------------------------------------|-----------|
| <ul> <li>Выберите параметр.</li> </ul>                                                                           | 8.8.8.°   |
| <ul> <li>Нажмите ручку регулятора, на дисплее будет показано<br/>текущее значение параметра.</li> </ul>          | 8.8.8.°°  |
| <ul> <li>Нажмите ручку регулятора ещё раз, чтобы перейти к<br/>изменению текущего значения параметра.</li> </ul> |           |
| <ul> <li>Выберите и подтвердите требуемое значение.</li> </ul>                                                   | 8.8.8°°   |
| <ul> <li>Держите нажатой ручку регулятора, пока снова не появится<br/>параметр.</li> </ul>                       | 8.8.8.°   |
| Закрыть сервисное меню                                                                                           | Результат |
| <ul> <li>Держите нажатой ручку регулятора, пока не появятся 3<br/>штриха.</li> </ul>                             | 8.8.8.°   |

 Отпустите ручку регулятора.
 На дисплее появится фактическая температура в помещении, и пульт управления будет работать с изменёнными параметрами.

# 4 Устранение неисправностей

Если неисправность не устраняется, то запишите код неисправности и дополнительный код:

- Свяжитесь со специалистами специализированной фирмы или с сервисной службой.
- ▶ Сообщите вид неисправности и идентификационный № пульта управления.

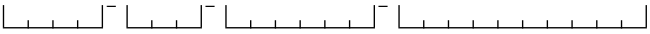

Таб. 2 Идентификационный № на задней стороне пульта управления (заполняется монтажником)

#### Buderus

8.8.8.°F

При неисправности на дисплее попеременно появляются код неисправности и трёхзначный дополнительный код.

При 4-значном дополнительном коде на дисплее попеременно с кодом неисправности будут показаны сначала первые две позиции дополнительного кода и затем две последние (например, A21 ... 10 ... 01 ... A21 ... 10 ... 01 ...).

| Код<br>неисправности | Дополнительный<br>код | Возможная причина и<br>устранение специалистом                                                                                                    |
|----------------------|-----------------------|----------------------------------------------------------------------------------------------------|
| A11                  | 3091<br>3094          | <ul> <li>Дистанционное управление неправильно<br/>зарегистрировано в системе.</li> <li>Проверьте конфигурацию в пульте управления<br/>высшего уровня, исправьте при необходимости.</li> <li>Неисправен датчик температуры дистанционного<br/>управления (A11/3091: контур отопления/охлаждения 1,<br/>, 3094: контур отопления/охлаждения 4).</li> <li>Замените RC100H.</li> </ul> |
| A21<br><br>A24       | 1001                  | Отсутствует сигнал шины от пульта управления высшего<br>уровня для дистанционного управления (А21: контур<br>отопления/охлаждения 1,, А24: контур отопления/<br>охлаждения 4).<br>▶ Установите пульт управления высшего уровня.<br>▶ Создайте соединение с шиной.                                                                                                    |

| Код<br>неисправности | Дополнительный<br>код | Возможная причина и<br>устранение специалистом                       |
|----------------------|-----------------------|----------------------------------------------------------------------|
| A21                  | 3141                  | Неисправен датчик относительной влажности воздуха                    |
|                      | 3144                  | дистанционного управления (А21/3141: контур отопления/               |
| A24                  |                       | охлаждения 1,, А24/3144: контур отопления/<br>охлаждения 4).         |
|                      |                       | <ul> <li>Замените неисправный RC100H.</li> </ul>                     |
| Fill                 | -                     | Низкое давление воды в отопительной системе.                         |
|                      |                       | <ul> <li>Заполните отопительную систему водой (в т.ч. без</li> </ul> |
|                      |                       | специалиста, → техническая документация на                           |
|                      |                       | теплогенератор).                                                     |

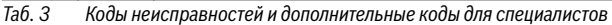

Дальнейшую информацию см. в сервисном руководстве

# 1 Ürün İle İlgili Bilgiler

#### Kullanma olanakları

# i

"Kumanda paneli" RC100H, sadece ısı pompasının "kumanda paneli" HMC300 ile birlikte kullanılabilir. Emniyetle ilgili bilgiler, çevre koruma, enerji tasarrufu bilgileri vs. gibi bilgileri HMC300 teknik dokümantasyonundan edinebilirsiniz.

RC100H, HMC300 kumanda paneline tarafından kumanda edilen ısıtma/soğutma devresi için uzaktan kumanda olarak kullanılabilir. Referans odadaki oda sıcaklığını ve hava nem oranını tespit eder.

#### Teslimat kapsamı

- Kumanda paneli
- Duvara tespit malzemesi
- Teknik dokümantasyon

#### **Teknik veriler**

| Ölçüler (G × Y × D)            | 80 x 80 x 23 mm |
|--------------------------------|-----------------|
| Anma gerilimi                  | 10 24 V DC      |
| Anma akımı                     | 5 6 mA          |
| BUS arabirimi                  | EMS plus        |
| Kontrol aralığı                | 5 30 ℃          |
| Müsaade edilen ortam sıcaklığı | 0 60 ℃          |
| Koruma türü                    | III             |
| Koruma sınıfı                  | IP20            |

# 2 Kullanım

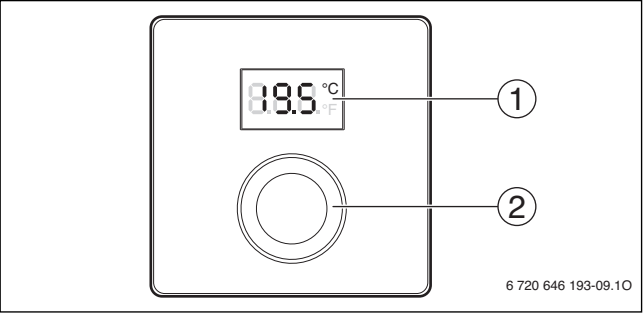

[1] Ekran

[2] Seçme düğmesi: Seçme (döndürme) ve onaylama (basma)

| Göstergelerin tanıtımı                                                                                                    | Örnek                   |
|----------------------------------------------------------------------------------------------------|-------------------------|
| Güncel oda sıcaklığı (standart gösterge)                                                                                                    | 8 <b>.8.</b> 5°         |
| İstenen oda sıcaklığı:<br>istenen oda sıcaklığını kısa süreliğine görüntülemek (yanıp<br>sönme) için seçme düğmesine basın.                                                                      | °2.0.5                  |
| Servis göstergesi (bakım gereklidir)<br>▶ Standart göstergeye geçmek için seçme düğmesine basın.                                                                                                 | 8.8.8.°c                |
| <ul> <li>Arıza göstergesi, arıza kodu ve ilave kod arasında geçiş (→ Arızaların giderilmesi)</li> <li>Güncel oda sıcaklığını kısa süreliğine görüntülemek için seçme düğmesine basın.</li> </ul> | <b>8</b> 11<br><b>1</b> |

| İstenilen oda sıcaklığının ayarlanması                                                                                                    | Sonuç |
|----------------------------------------------------------------------------------------------------|-------|
| <ul> <li>İstenilen oda sıcaklığını seçmek için seçme düğmesini<br/>döndürün.</li> <li>Ayar otomatik olarak onaylanır. Bir üst kumanda panelindeki<br/>ilgili ayarın yerine geçer         <ul> <li>Otomatik çalışma modunda: Programdaki bir sonraki açma-<br/>kapama zamanına kadar</li> <li>Optimize işletimde: Optimize işletim sonlandırılana kadar<br/>Çalışma modu (otomatik çalışma modu/optimize işletim), ancak<br/>üst kumanda panelinde ayarlanabilir.</li> </ul> </li> </ul> |       |
| Isıtmanın kapatılması                                                                                                    | Sonuç |
| Ekranda OFF gösterilene kadar istenen oda sıcaklığını düşürün.<br>Isıtma kapatıldığında, odanın donma koruması da kapatılmış<br>olur. Isıtma cihazının donma koruma fonksiyonu etkin kalmaya<br>devam eder.                                                                                                    |       |

# 3 Yetkili servis için bilgiler

# 3.1 Montaj

► Kumanda panelini düz bir duvara monte edin (→ Şekil 1 ila 3, Sayfa 28).

# 3.2 Elektrik bağlantısı

Kumanda paneli BUS hattı üzerinden enerjiyle beslenmektedir.

| Uzunluk              | Önerilen kablo kesiti | Kablo tipi             |
|----------------------|-----------------------|------------------------|
| $\leq 100  \text{m}$ | 0,50 mm <sup>2</sup>  | minimum H05 VV (NYM-J) |
| $\leq$ 300 m         | 1,50 mm <sup>2</sup>  |                        |

Tab. 1 İzin verilen BUS kablo uzunlukları

- BUS kablosunu usulüne uygun şekilde döşeyin ve bağlayın.
- ► BUS bağlantısını oluşturun (→ Şekil 4, Sayfa 29).

#### 3 Yetkili servis için bilgiler

BUS bağlantı klemensinin adlandırılması için bkz. ısıtma cihazının teknik dokümantasyonu.

#### 3.3 İşletime alınması

| <ul> <li>► Tesisatın çalıştırılması / RC100H sıfırlanması.<br/>Bağlantı kurulurken 3 çizgi gösterilir.</li> <li>► H.C = HC1HC4 seçeneğini seçin ve onaylayın.</li> </ul> | İlk | İlk işletime alma veya sıfırlama sonrası işletime alma                                                                                    |       |  |
|----------------------------------------------------------------------------------------------------|-----|----------------------------------------------------------------------------------------------------|-------|--|
|                                                                                                    | •   | Tesisatın çalıştırılması / RC100H sıfırlanması.<br>Bağlantı kurulurken 3 çizgi gösterilir.<br>H.C = HC1HC4 seçeneğini seçin ve onaylayın. | 808 8 |  |

## 3.4 Servis menüsündeki ayarlar

| Ayar | Ayar aralığı <sup>1)</sup> | Tanım                                            |
|------|----------------------------|--------------------------------------------------|
| H.C  | HC1     HC4                | lsıtma/soğutma devresi 1 - 4 <sup>2)</sup>       |
| E.1  | - 3.0 <b>0.0</b> 3.0       | Gösterilen oda sıcaklığı için düzeltme<br>değeri |
| S.1  | nF.12.01                   | Yazılım versiyonu <sup>3)</sup>                  |
| F.1  | 1 0                        | 1: Reset                                         |

1) Vurgulanan değerler = Temel ayar

- 2) Her bir ısıtma/soğutma devresi için sadece tek bir RC100H (bölgelere ayrım yok)
- 3) Versiyonu eksiksiz okumak için seçme düğmesini çevirin.

Sıfırlama işleminde fabrika ayarı tekrar oluşturulur. Elektrik kesintisinde, ısıtma/ soğutma devresi ataması dahil ayarlar korunur.

# 3.5 Kullanım (örnek)

| Se | Sonuç                                                    |          |
|----|----------------------------------------------------------|----------|
| •  | 2 çizgi gösterilene kadar seçme düğmesini basılı tutun.  | 8.8.8.°C |
| •  | Birinci ayarı görüntülemek için seçme düğmesini bırakın. | 8.8.8.°F |

| Ayarın değiştirilmesi (örneğin ısıtma devresi H.C)                              | Sonuç    |
|---------------------------------------------------------------------------------|----------|
| <ul> <li>Ayarı seçin.</li> </ul>                                                | 8.8.8.°° |
| <ul> <li>Güncel değeri görüntülemek için seçme düğmesine basın.</li> </ul>      | 8.8.8.°C |
| <ul> <li>Değeri değiştirmek için seçme düğmesine yeniden basın.</li> </ul>      |          |
| <ul> <li>İstenen değeri seçin ve onaylayın.</li> </ul>                          | 8.8.8.°C |
| <ul> <li>Ayar tekrar gösterilene kadar seçme düğmesini basılı tutun.</li> </ul> | 8.8.8.°c |

| Se | Sonuç                                                                                                    |          |
|----|----------------------------------------------------------------------------------------------------|----------|
| •  | 3 çizgi gösterilene kadar seçme düğmesini basılı tutun.                                                                  | 8.8.8.°c |
| •  | Seçme düğmesini bırakın.<br>Güncel oda sıcaklığı görüntülenir ve kumanda paneli,<br>değiştirilmiş olan ayar ile çalışır. | 8.8.8°°  |

# 4 Arızaların giderilmesi

Arıza giderilemiyorsa arıza kodunu ve ilave kodu not edin:

- Yetkili servisi veya müşteri hizmetlerini arayın.
- Arıza türünü ve kumanda panelinin tanım kodunu bildirin.

 Tab. 2
 Tanım kodu, kumanda panelinin arka tarafında bulunur (tesisatçı tarafında doldurulmalıdır)

Ekranda, arıza durumlarında değişmeli olarak arıza kodu ve 3 haneli ilave kod gösterilir.

4 haneli ilave kodlarda, arıza kodu ile değişmeli olarak önce ilk iki hane, sonra son iki hane gösterilir (örn.: A21 ... 10 ... 01 ... A21 ... 10 ... 01 ...).

#### 4 Arızaların giderilmesi

| Arıza<br>kodu | İlave<br>kod | Olası nedeni ve<br>yetkili servis tarafından giderilmesi                                                                                                 |  |
|---------------|--------------|----------------------------------------------------------------------------------------------------|--|
| A11           | 3091<br>3094 | <ul> <li>Uzaktan kumanda sisteme doğru tanıtılmamış.</li> <li>Üst kumanda panelinin konfigürasyonunu kontrol edin,<br/>gerektiğinde düzeltin.</li> </ul> |  |
|               |              | Uzaktan kumandanın oda sıcaklığı sensörü arızalı (A11/<br>3091: Isıtma/soğutma devresi 1,, 3094: Isıtma/soğutma<br>devresi 4).                           |  |
|               |              | <ul> <li>RC100H ünitesini değiştirin.</li> </ul>                                                                                                    |  |
| A21<br>       | 1001         | Uzaktan kumanda için olan üst kumanda panelinin BUS sinyali<br>yok (A21: Isıtma/soğutma devresi 1,, A24: Isıtma/soğutma                                  |  |
| 724           |              |                                                                                                    |  |
|               |              | Ust kumanda panelini monte edin.                                                                                                    |  |
|               |              | <ul> <li>BUS bağlantısını oluşturun.</li> </ul>                                                                                                    |  |
| A21           | 3141         | Uzaktan kumandanın bağıl hava nemi sensörü arızalı (A21/                                                                                                 |  |
|               | 3144         | 3141: Isıtma/soğutma devresi 1,, A24/3144: Isıtma/                                                                                                    |  |
| A24           |              | soğutma devresi 4).                                                                                                    |  |
|               |              | <ul> <li>Arızalı RC100H değiştirilmelidir.</li> </ul>                                                                                                    |  |
| Fill          | -            | lsıtma tesisatındaki su basıncı çok düşük.                                                                                                    |  |
|               |              | <ul> <li>Isıtma suyu ilave edilmelidir (yetkili servis gerekli değildir,<br/>→ ısıtma cihazının teknik dokümantasyonu).</li> </ul>                       |  |

Tab. 3 Yetkili servis personeli için arıza kodu ve ilave kod

Daha fazla bilgi için gerekirse bkz. Servis El Kitabı

# 1 Відомості про виріб

#### Можливості використання

# i

«Пристрій керування» RC100H можна використовувати лише з «пристроєм керуванням вищого рівня» HMC300 теплового насосу. Див. інформацію, як-от інструкції з техніки безпеки, охорони довкілля, поради щодо економії енергії тощо, у технічній документації пристрою HMC300.

RC100H слугує як пульт дистанційного керування для пристрою керування HMC300 опалювального/охолоджувального контуру. Він набуває кімнатної температури та відносної вологості повітря в контрольному приміщенні.

#### Комплект поставки

- Пристрій керування
- Матеріал для кріплення
- Технічна документація

#### Технічні дані

| Розміри (Ш × В × Г)          | 80 х 80 х 23 мм           |
|------------------------------|---------------------------|
| Номінальна напруга           | 10 24 В постійного струму |
| Номінальний струм            | 56мА                      |
| Інтерфейс BUS-шини           | EMS plus                  |
| Діапазон регулювання         | 5 30 ℃                    |
| Допуст. температура довкілля | 0 60 ℃                    |
| Клас захисту                 | III                       |
| Вид захисту                  | IP20                      |

# 2 Обслуговування

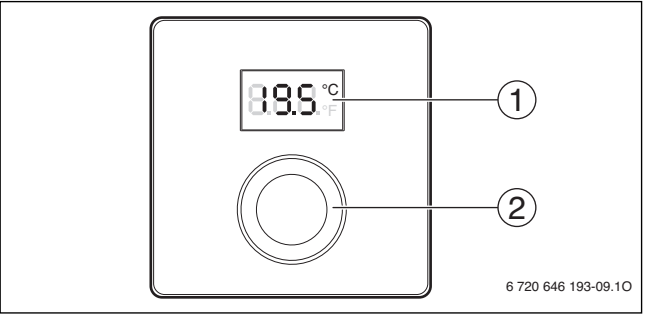

[1] Дисплей

[2] Регулятор вибору: оберіть (обертайте) і підтвердьте (натискайте)

| Опис показників                                                                                                    | Приклад      |
|----------------------------------------------------------------------------------------------------|--------------|
| Поточна кімнатна температура (стандартні показники)                                                                                                    | 8.8.9°       |
| Бажана кімнатна температура:<br>► натисніть регулятор вибору, щоб швидко показати бажану<br>кімнатну температуру (блимання).                                                                                                    | 20.S°°       |
| <ul> <li>Індикатор технічного обслуговування (потрібне<br/>техобслуговування)</li> <li>Натисніть регулятор вибору, щоб перейти до стандартних<br/>показників.</li> </ul>                                                            | 8.8.8.°F     |
| <ul> <li>Індикація неполадок переключається між кодом неполадки та<br/>додатковим кодом (→ усунення неполадок)</li> <li>Для відображення поточної кімнатної температури натисніть<br/>регулятор вибору показників/даних.</li> </ul> | <b>8</b> 112 |

| Bc | Результат                                                                                                    |      |
|----|----------------------------------------------------------------------------------------------------|------|
| •  | Поверніть регулятор вибору, щоб настроїти бажану кімнатну<br>температуру.<br>Налаштування буде встановлено автоматично. Вони<br>застосовуються замість відповідних налаштувань пристрою<br>керування<br>– в автоматичному режимі: до наступного часу | 285° |
|    | перемикання в програмі<br>– в оптимізованому режимі: до завершення роботи в<br>оптимізованому режимі<br>Встановити режим (автоматичний/оптимізований) можливе<br>лише за допомогою пристрою керування вищого рівня.                                  |      |

| Ви | Результат                                                                                                    |  |
|----|----------------------------------------------------------------------------------------------------|--|
| •  | Поверніть регулятор вибору, щоб зменшити бажану<br>кімнатну температуру, доки на дисплеї не відобразиться<br>OFF. Якщо опалення вимкнено, захист від замерзання в<br>приміщенні також не працює. Захист від замерзання<br>теплогенератора залишатиметься активним. |  |

# 3 Інформація для фахівців

#### 3.1 Монтаж

Установити пристрій керування на рівній стіні (→ мал. з 1 по 3, зі стор. 28).

# 3.2 Електричне під'єднання

Пристрій керування отримує живлення через шинну лінію.

| Довжина | Рекомендований перетин | Тип кабелю             |
|---------|------------------------|------------------------|
| ≤ 100 м | 0,50 мм <sup>2</sup>   | мінімум H05 VV (NYM-J) |
| ≤ 300 м | 1,50 мм <sup>2</sup>   |                        |

Таб. 1 Дозволена довжина проводу BUS

• Правильно прокладайте і приєднуйте провід BUS.

#### 3 Інформація для фахівців

Установка шинного з'єднання (→ мал. 4, стор. 29).

Позначення з'єднувальної клеми BUS див. у технічній документації теплогенератора.

#### 3.3 Введення в експлуатацію

Введення в експлуатацію вперше або після перезавантаження

- Увімкнення установки / RC100Н скидання.
   Під час встановлення з'єднання відображаються 3 риски.
- ► H.C = HC1...HC4 виберіть і підтвердьте.

# 808.9

#### 3.4 Налаштування сервісного меню

| Налаштуван<br>ня | Діапазон<br>модуляції <sup>1)</sup> | Опис                                                             |
|------------------|-------------------------------------|------------------------------------------------------------------|
| H.C              | HC1     HC4                         | Опалювальний/охолоджувальний<br>контур 1-4 <sup>2)</sup>         |
| E.1              | - 3,0 <b>0,0</b> 3,0                | Скориговане значення кімнатної<br>температури, що відображається |
| S.1              | nF.12.01                            | Версія програмного забезпечення <sup>3)</sup>                    |
| F.1              | 1 0                                 | 1: скидання                                                      |

- 1) Виділені значення = заводські налаштування
- Лише один RC100H на опалювальний/охолоджувальний контур (без розділення на зони)
- 3) Поверніть регулятор вибору, щоб повністю зчитати версію.

Під час скидання головні налаштування буде відновлено. У разі вимкнення струму налаштування разом із розподілом опалювального/охолоджувального контуру зберігаються.

# 3.5 Обслуговування (приклад)

| Bi | Результат                                                                           |                   |
|----|-------------------------------------------------------------------------------------|-------------------|
| •  | Утримуйте натиснутим регулятор вибору показників/даних, доки не з'являться 2 риски. | 8.8.8.°C          |
| •  | Відпустіть регулятор вибору показників/даних, щоб<br>з'явилося перше налаштування.  | 8. <b>8.8</b> .°° |

| Зміна налаштувань (наприклад, опалювального контуру<br>Н.С)                                                | Результат |
|----------------------------------------------------------------------------------------------------|-----------|
| <ul> <li>Виберіть налаштування.</li> </ul>                                                                 | 8.8.8.°c  |
| <ul> <li>Натисніть регулятор вибору показників/даних, щоб<br/>відобразився бажаний показник.</li> </ul>    | 8.8.8.°F  |
| <ul> <li>Натисніть знову регулятор вибору показників/даних, щоб<br/>змінити показник.</li> </ul>           |           |
| <ul> <li>Виберіть та підтвердьте потрібне значення.</li> </ul>                                             | 8.8.8.°C  |
| <ul> <li>Утримуйте регулятор вибору показників/даних, доки знову<br/>не з'явиться налаштування.</li> </ul> | 8.8.8.°c  |

| 3a | Результат                                                                                                    |          |
|----|----------------------------------------------------------------------------------------------------|----------|
| •  | Утримуйте натиснутим регулятор вибору показників/даних, доки не з'являться 3 риски.                                                                                     | 8.8.8.°C |
| •  | Відпустіть регулятор вибору показників/даних.<br>На дисплеї з'явиться поточна кімнатна температура, а<br>пристрій керування працюватиме зі зміненими<br>налаштуваннями. | 8.8.8°°  |

# 4 Усунення неполадок

Якщо неполадку не буде усунено, запишіть її код і додатковий код:

 Зателефонуйте до спеціалізованого підприємства або відділу обслуговування клієнтів.

#### 4 Усунення неполадок

 Визначте вид неполадки, а також ідентифікаційний номер пристрою керування.

 Таб. 2
 Ідентифікаційний номер на звороті пристрою керування (його реєструє монтажник)

У разі неполадок на дисплеї поперемінно відображається код неполадки та 3значний додатковий код.

Iз 4-значним додатковим кодом поперемінно з кодом неполадки відображаються спочатку обидві перші позиції, а потім обидві останні позиції (наприклад: A21 ... 10 ... 01 ... A21 ... 10 ... 01 ...).

| Код<br>неполадки | Додатковий<br>код | Виявлення можливих причин та<br>усунення неполадок повинен здійснювати фахівець                                                                                                    |
|------------------|-------------------|----------------------------------------------------------------------------------------------------|
| A11              | 3091<br>3094      | Помилка реєстрації пульту дистанційного керування в<br>системі.<br>▶ Перевірте конфігурацію пристрою керування та за<br>потреби змініть її.                                                     |
|                  |                   | Несправний датчик температури на пульті дистанційного<br>керування (А11/3091: опалювальний/охолоджувальний<br>контур 1,, 3094: опалювальний/охолоджувальний<br>контур 4).<br>▶ Замініть RC100H. |
| A21<br><br>A24   | 1001              | Сигнал на BUS-шині пристрою керування вищого рівня для<br>пульту дистанційного керування (А21: опалювальний/<br>охолоджувальний контур 1,, А24: опалювальний/<br>охолоджувальний контур 4).     |
|                  |                   | <ul> <li>Установіть ВUS-з'єднання.</li> </ul>                                                                                                    |

| Код<br>неполадки | Додатковий<br>код | Виявлення можливих причин та<br>усунення неполадок повинен здійснювати фахівець                                                                                                    |
|------------------|-------------------|----------------------------------------------------------------------------------------------------|
| A21<br><br>A24   | 3141<br>3144      | Несправний датчик вимірювання вологості на пульті<br>дистанційного керування (A21/3141: опалювальний/<br>охолоджувальний контур 1,, A24/3144: опалювальний/<br>охолоджувальний контур 4). |
|                  |                   | <ul> <li>Замініть несправний RC100H.</li> </ul>                                                                                                    |
| Заповні<br>ть    | -                 | <ul> <li>Тиск води в опалювальній установці занизький.</li> <li>Долийте воду в систему опалення (також без спеціаліста, → технічна документація теплогенератора).</li> </ul>              |

Таб. 3 Коди неполадок та додаткові коди для спеціаліста

Докладну інформацію див. у відповідних довідниках із технічного обслуговування

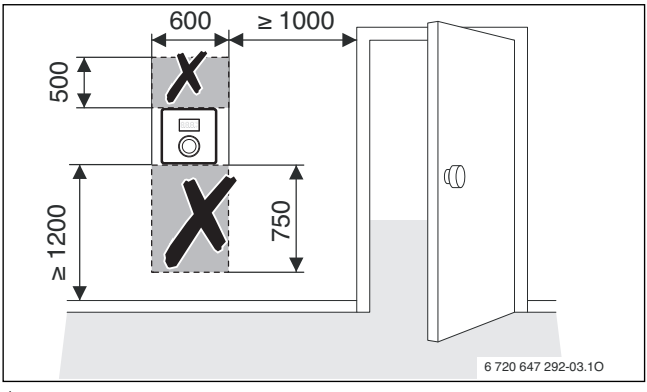

1

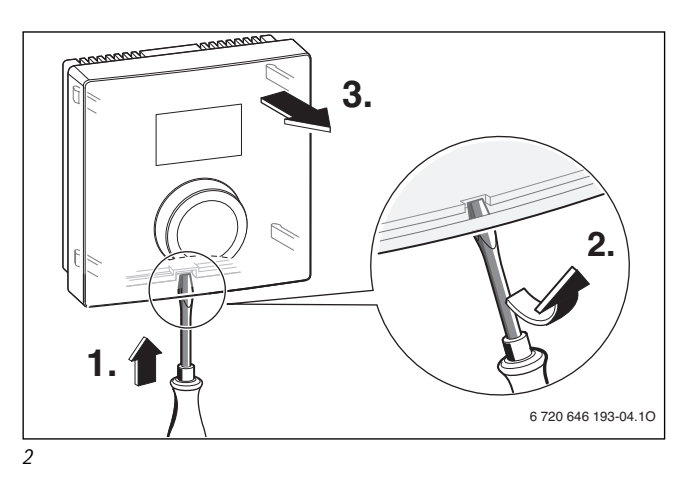

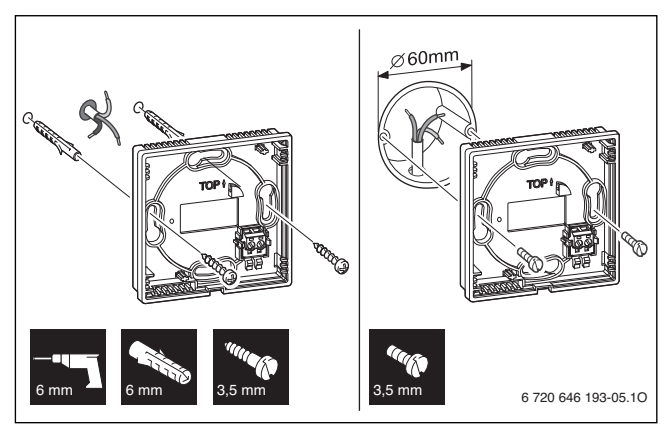

3

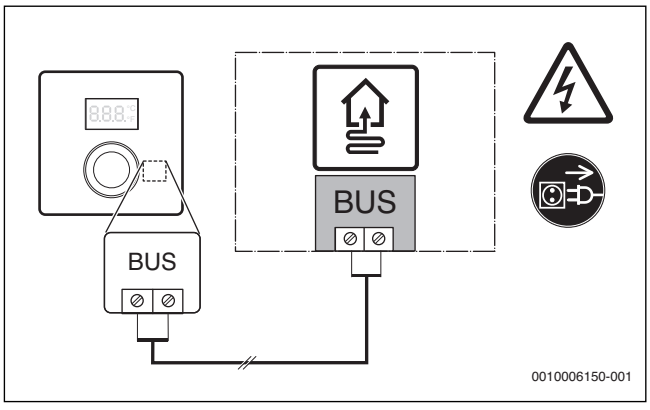

4

## Офіційний партнер Будерус Україна з продажу, монтажу, сервісу ТЄТАН Інженерні Системи

вул. Здолбунівська 7-А, м. Київ, Україна тел./факс: +380 (44) 362 33 00 email: info@tetan.ua

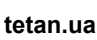

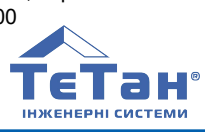

Bosch Thermotechnik GmbH Sophienstrasse 30-32 D-35576 Wetzlar

www.bosch-thermotechnology.com

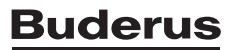